SecurityWholesalers. com.au

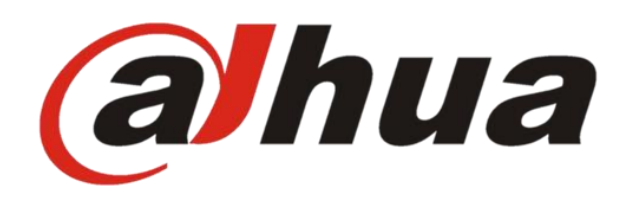

# Dahua Villa Intercom Guide Configure 1 VTH x 1 VTO

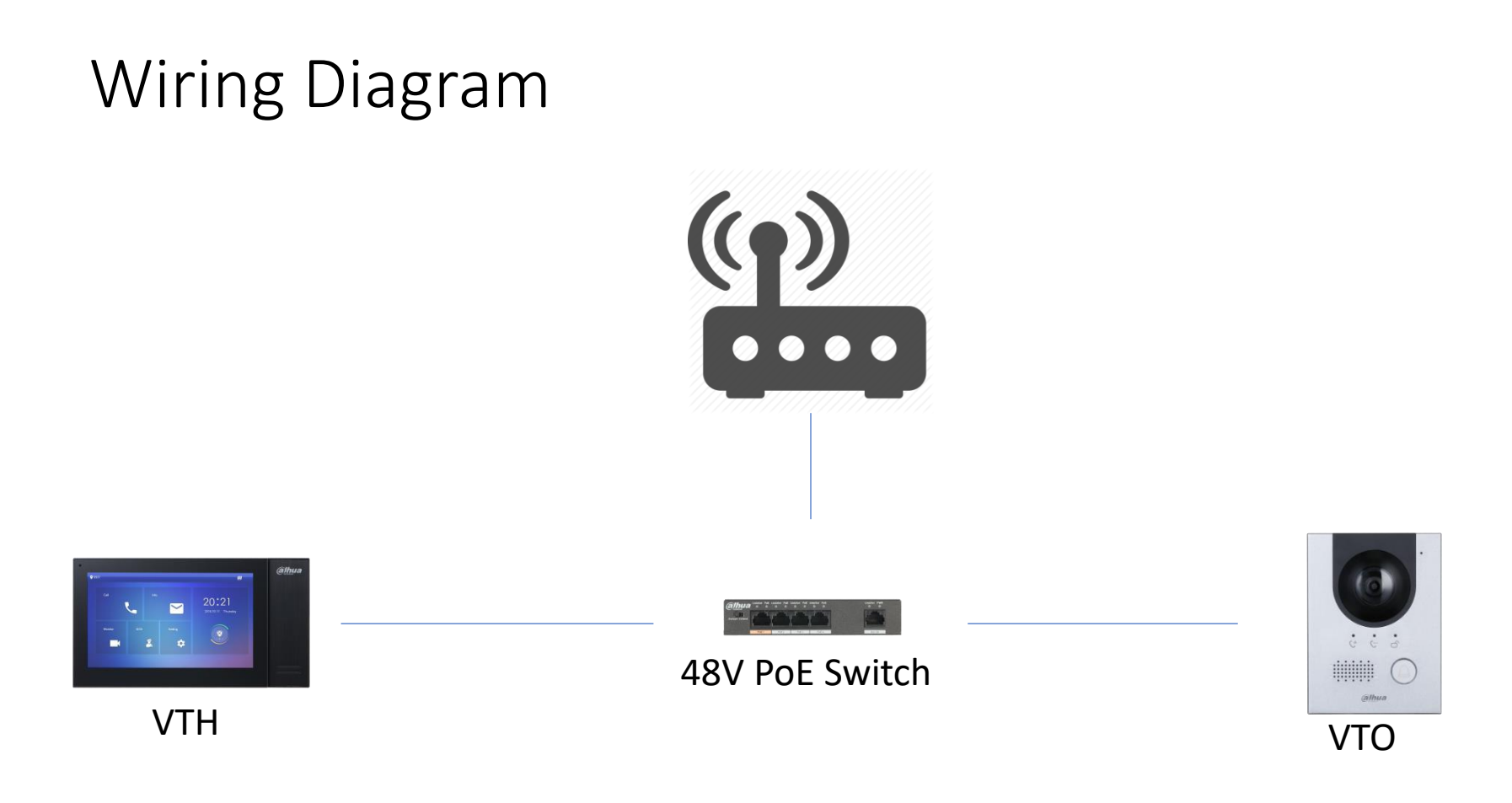

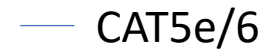

### Default IP Address

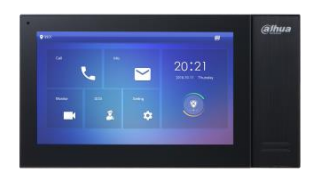

VTH: 192.168.1.109

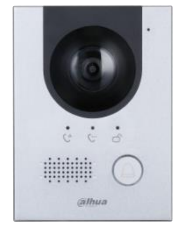

VTO: 192.168.1.110

# Scenario & Environment

- For the guide
- Network Router IP : 192.168.1.1
- VTH IP : 192.168.1.109
- VTO IP: 192.168.1.110
- VTH Password: 123456
- VTO Password: digi12345

### Initialise VTO

- Go to => 192.168.1.110
- Password: digi12345 (assign VTO admin password)

| 🗧 🔿 🥔 http://192.168.1.110/#/ |             |                   |        | - Ç   | Search |
|-------------------------------|-------------|-------------------|--------|-------|--------|
| WEB SERVICE ×                 |             |                   |        |       |        |
|                               |             |                   |        |       |        |
|                               |             |                   |        |       |        |
|                               |             |                   |        |       |        |
|                               |             |                   |        |       |        |
|                               |             |                   |        |       |        |
|                               | Device Init |                   |        |       | ×      |
|                               |             |                   |        |       |        |
|                               |             |                   |        |       |        |
|                               |             |                   | 2      | 3     |        |
|                               |             | One               | Тwo    | Three |        |
|                               |             |                   |        |       |        |
|                               |             | Username          | admin  |       |        |
|                               |             | Password          | •••••  |       |        |
|                               |             |                   |        |       |        |
|                               |             |                   | Middle | High  |        |
|                               |             | Confirm Decouverd |        |       |        |
|                               |             | Confirm Password  | •••••• |       |        |
|                               |             |                   |        |       |        |
|                               |             |                   |        |       |        |
|                               |             |                   | Next   |       |        |
|                               |             |                   |        |       |        |

# Initialise VTO

- Do not Need Email in VTO
  - Click Next
  - Click OK

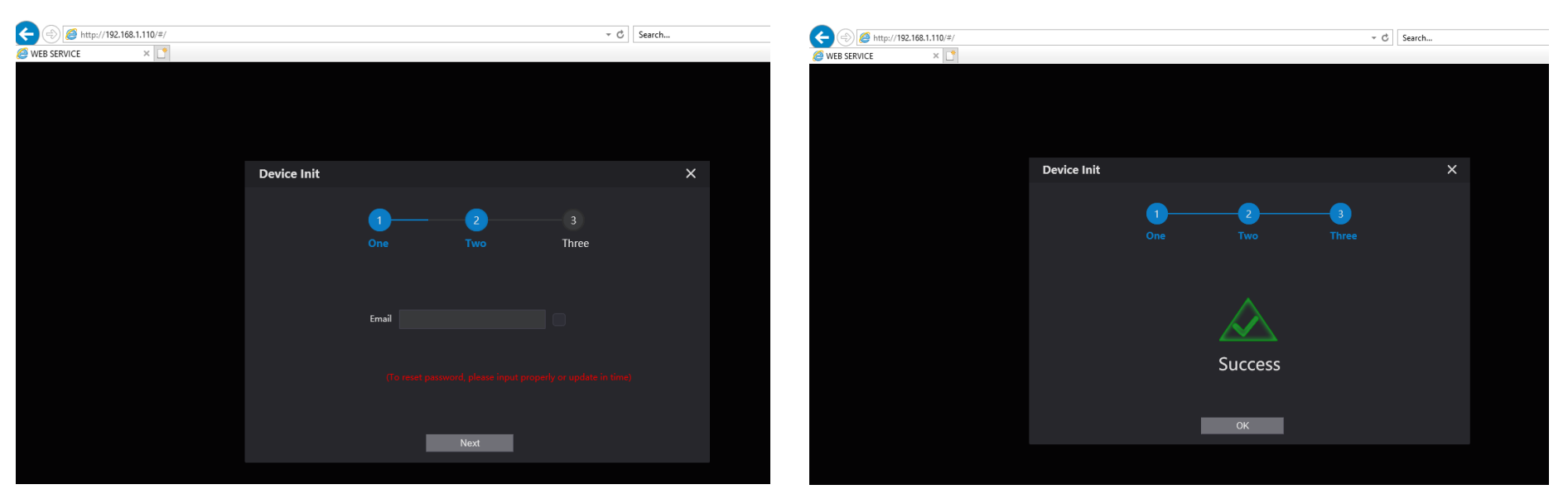

# Configure VTO

- Username: admin
- Password: digi12345 (VTO admin password)

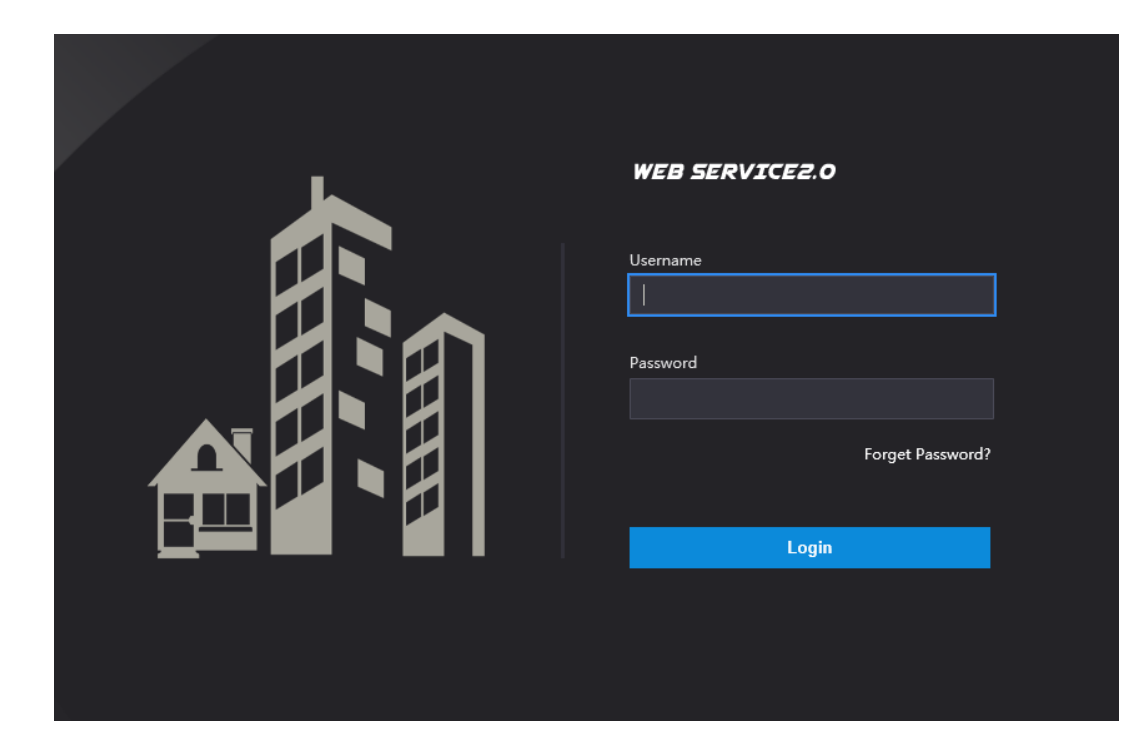

### VTO Network

- Network Setting
- IP address: 192.168.1.110
- Subnet Mask: 255.255.255.0
- Gateway: 192.168.1.1

| WEB SERVICE2.0 | 放 Local Setting       | <b>a</b> Household Setting | Network Setting | Log Management | ▲ ♠ ତ- |
|----------------|-----------------------|----------------------------|-----------------|----------------|--------|
| Basic          | TCP/IP                |                            |                 |                |        |
| FTP            | IP Addr. 192.         | 168.1.110                  |                 |                |        |
| UPnP           | Subnet Mask 255.      | 255.255.0                  |                 |                |        |
|                | Gateway 192.          | 168.1.1                    |                 |                |        |
| SIP Server     | MAC Addr. a0:b        | d: 1d:83:af: 12            |                 |                |        |
| IP Permissions | Preferred DNS 8.8.8   | .8                         |                 |                |        |
|                | Alternate DNS 8.8.8   | .8                         |                 |                |        |
|                |                       |                            |                 |                |        |
|                | Port                  |                            |                 |                |        |
|                | Full                  |                            |                 |                |        |
|                | Port 80               |                            |                 |                |        |
|                | HTTPS Port 443        | Enable                     |                 |                |        |
|                |                       |                            |                 |                |        |
|                | Create Server<br>CERT | Download Root<br>CERT      |                 |                |        |
|                |                       |                            |                 |                |        |

# Initialise VTH

- Enter Password: 123456
- Confirm: 123456
- Email:
- We will use 123456 as password
- Email is used to reset the password later if needed

# Configure VTH

- Hold the setting icon until login comes up
- Enter: 123456

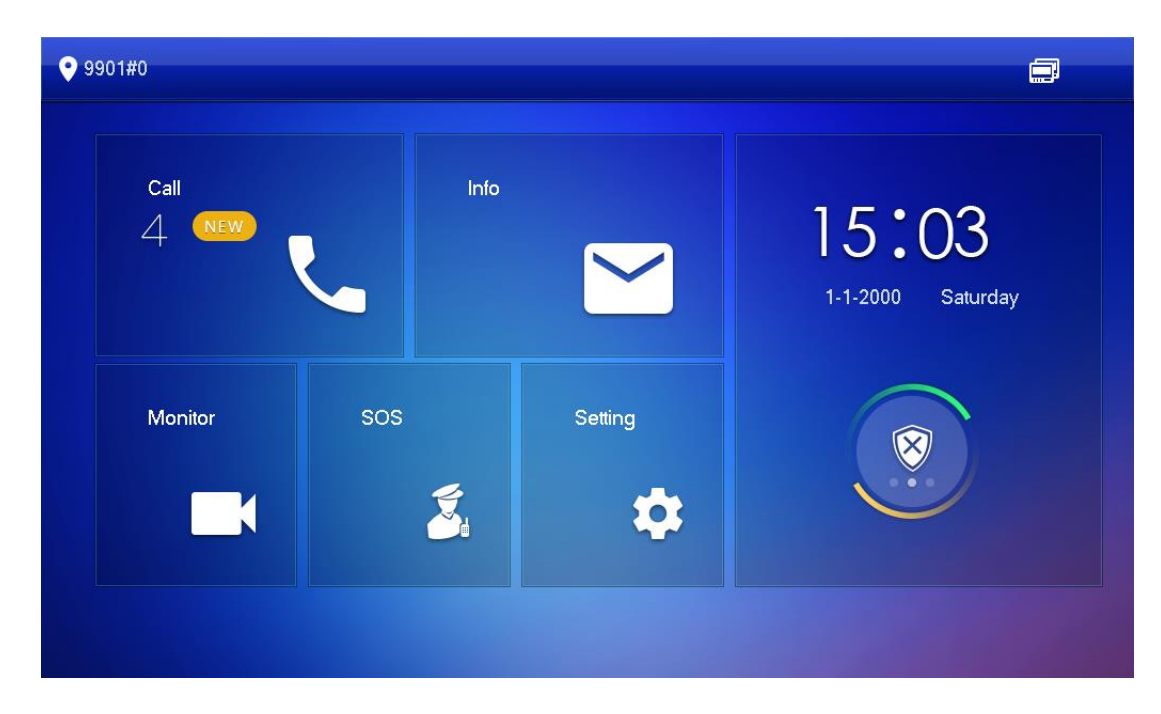

### Configure Network

- Local IP: 192.168.1.109
- Netmask 255.255.255.0
- Gateway: 192.168.1.1
- DHCP: OFF
- TCP: 37777

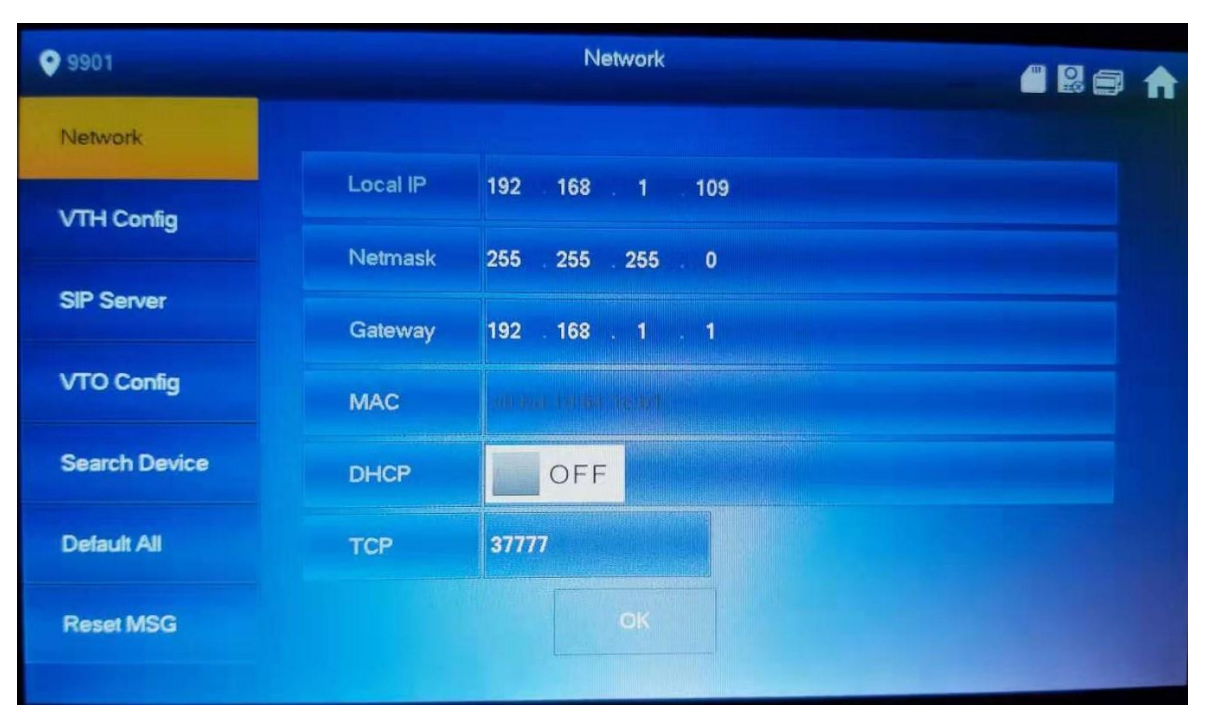

# Configure VTH

- VTH Config
  - Room No.: 9901#0 Master
  - Rest of the setting unchanged

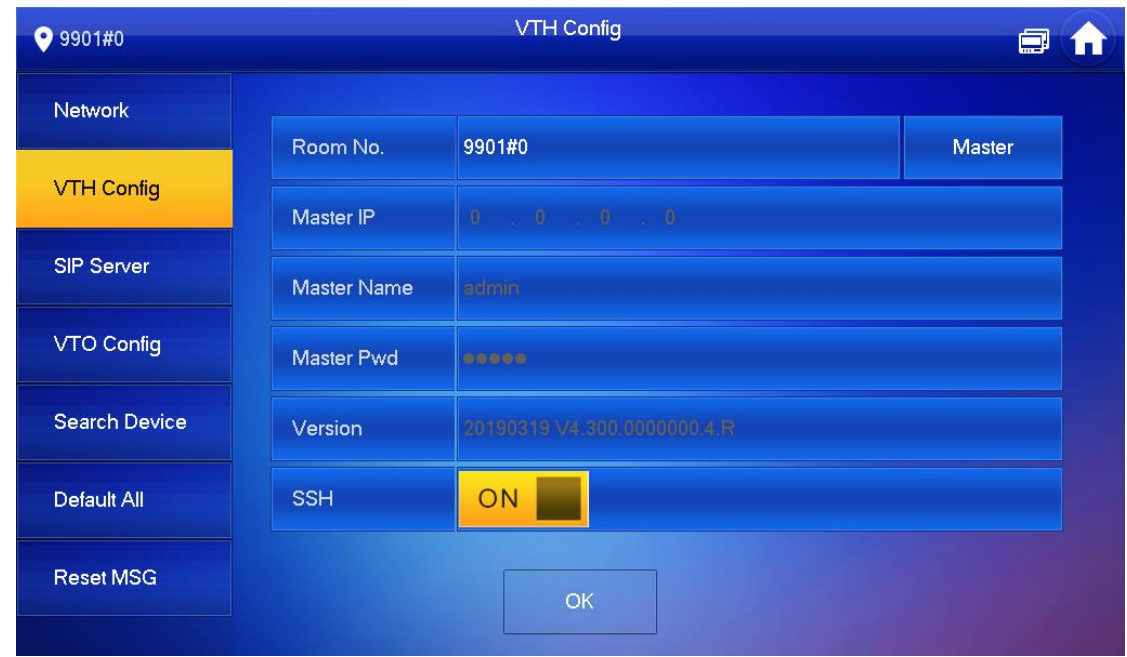

# Configure SIP Server

#### • SIP Server

- Server IP: 192.168.1.110 (Main VTO IP)
- Network Port: 5060
- Username: 9901
- Register Pwd: (unchanged)
- Domain: (*empty*)
- Username: admin
- Login Pwd: digi12345 (Main VTO
- Enable Status: ON

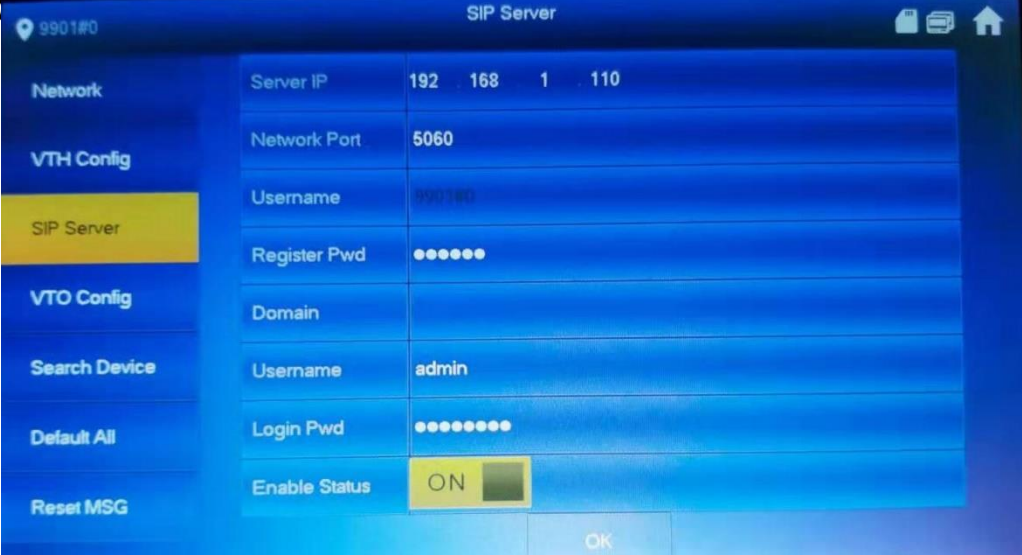

# VTO Config

- Main\_VTO: Main VTO
- VTO IP: 192.168.1.110
- Username: admin
- Password: digi12345 (Main VTO admin password)
- Enable Status: ON

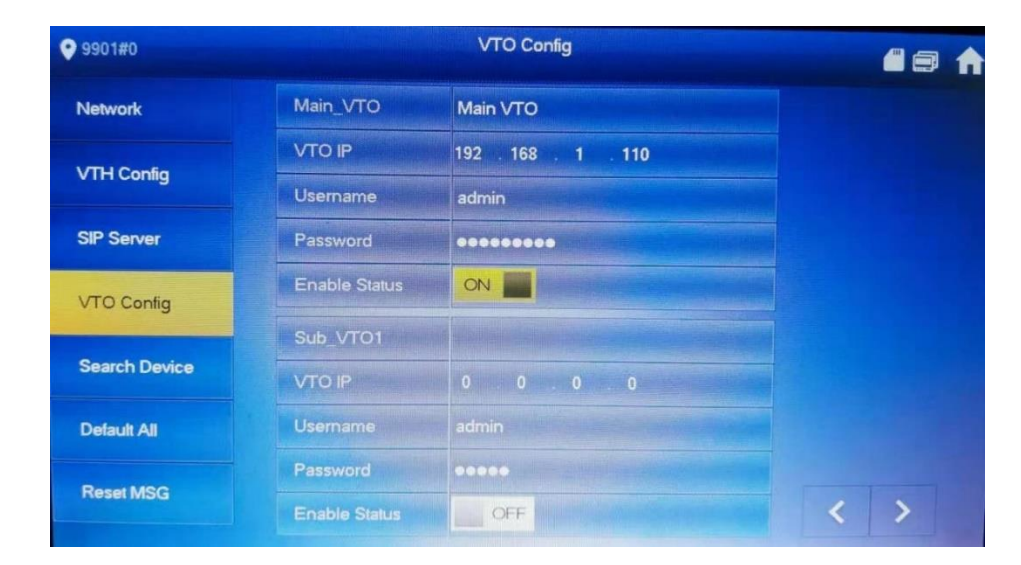

# Mobile App Config

- App
  - Apple: iDMSS Plus
  - Android: gDMSS Plus
- Method: QR code/ Scan
- Dahua Intercom Video Guide
  - Add VTO to Mobile App in Youtube
  - https://youtu.be/2WLtcPkRmoM

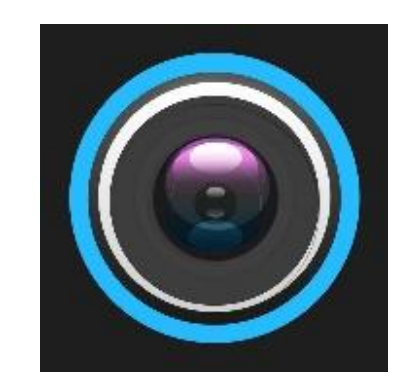

# Mobile App Config

#### • SN

- On the sticker on back of the VTO
  - QR code
  - S/N
- Web browser

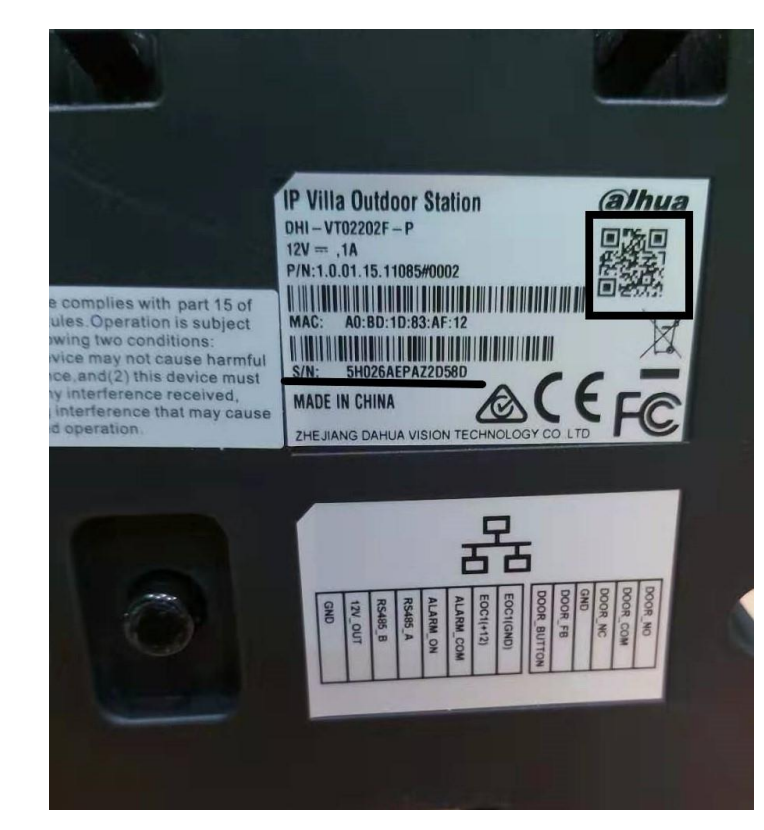

# Add to VTO to app

- Open the app
- Click Home icon (top left)

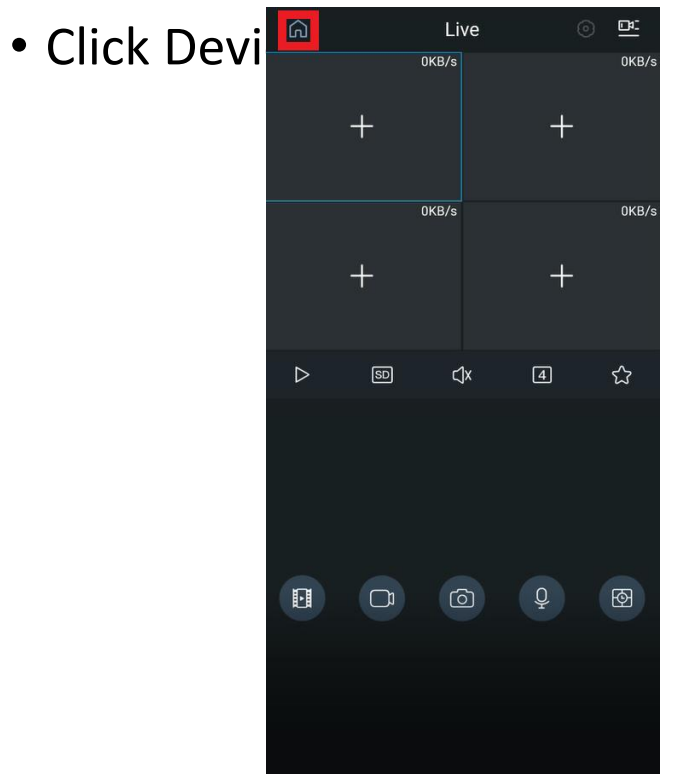

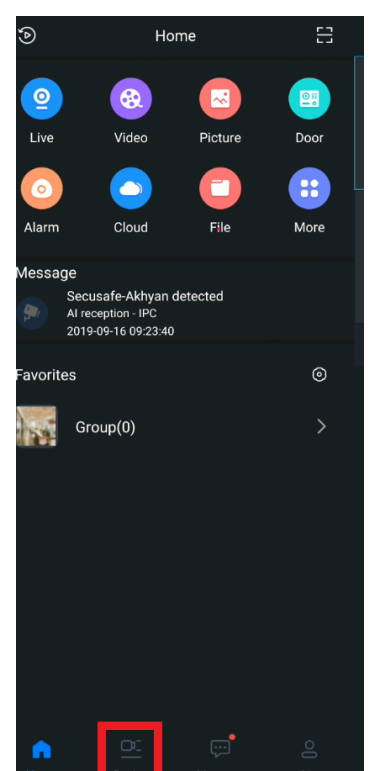

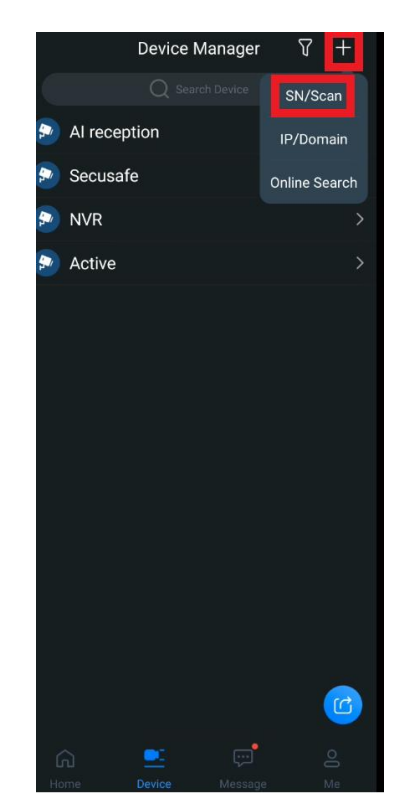

### Scan VTO

- Scan the QR code in VTO sticker
- Click Search
- Click VTO

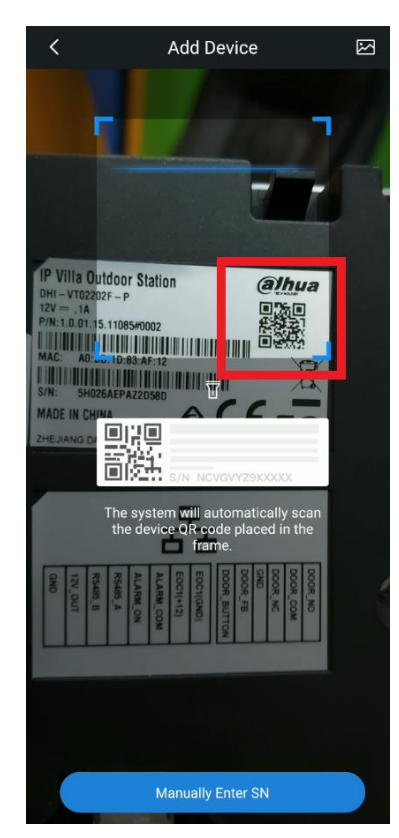

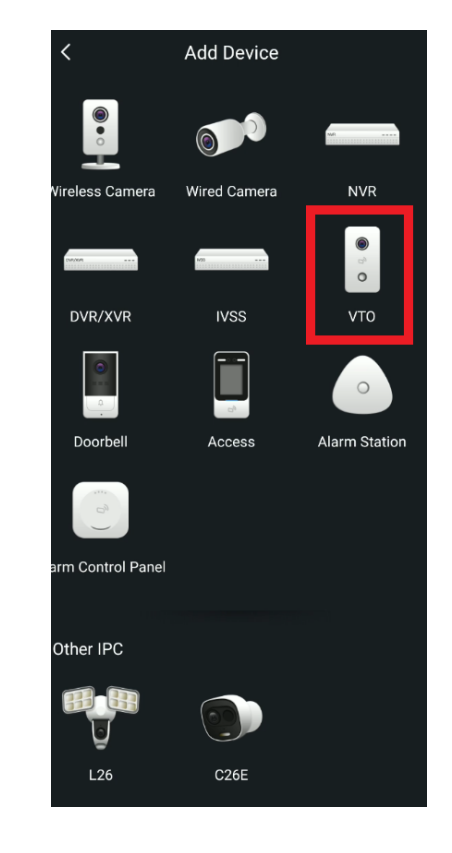

# Add VTO to app

- Type Device Name
- Type VTO admin password

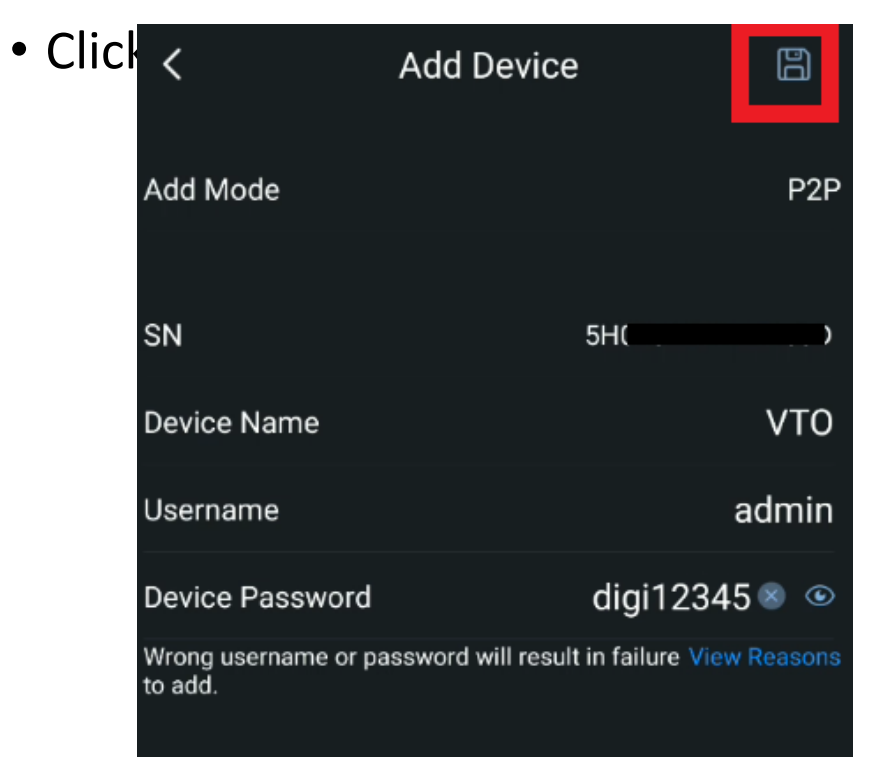

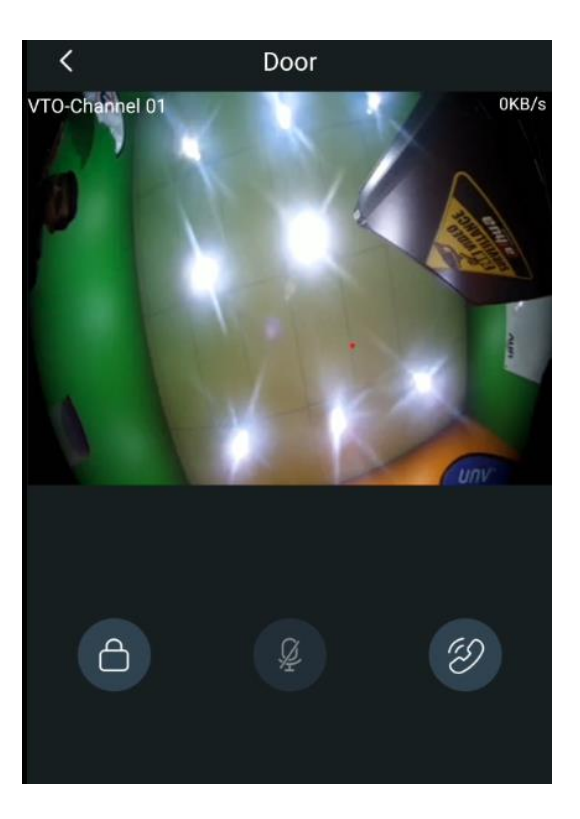

# Subscribe to VTO

- Click Message
- Click Bell icon
- Subscribe to VTO

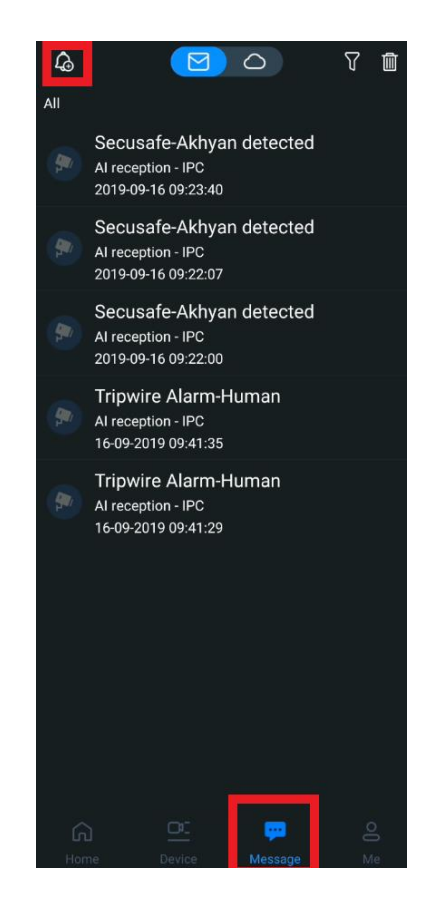

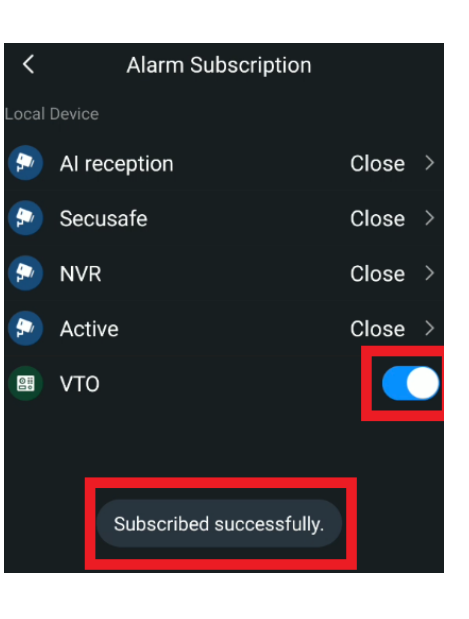

# Mobile App overview

#### • Get call on the app

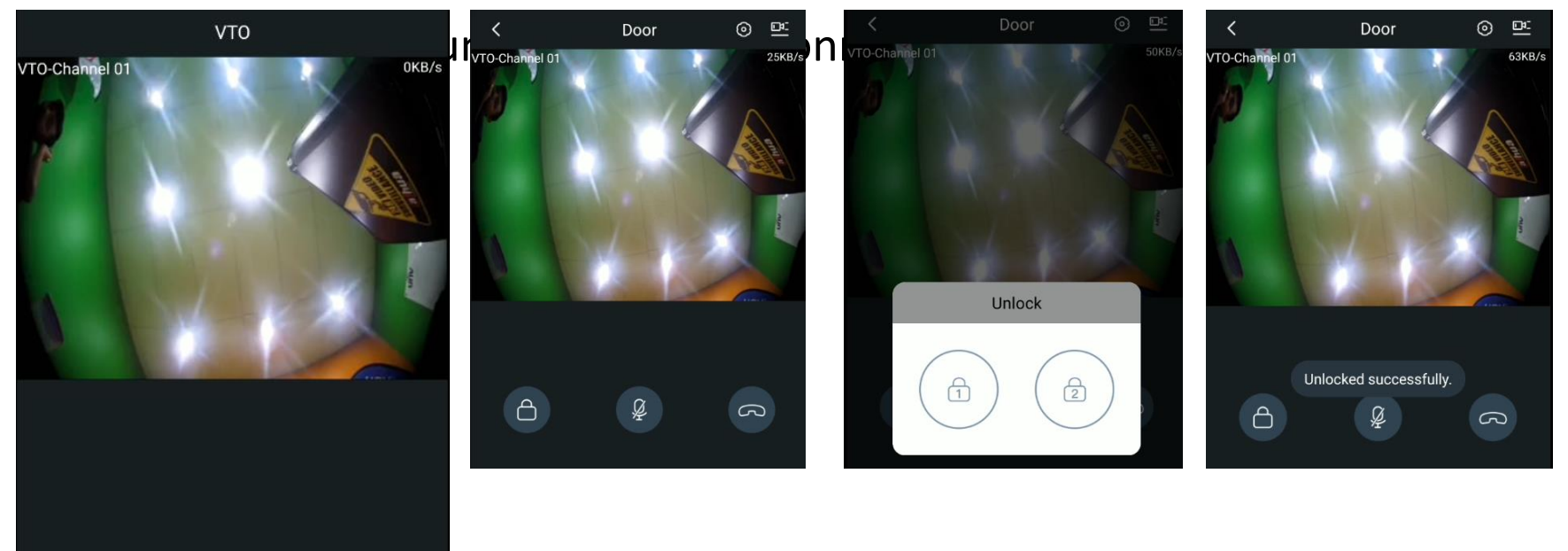

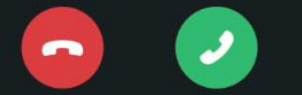